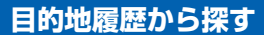

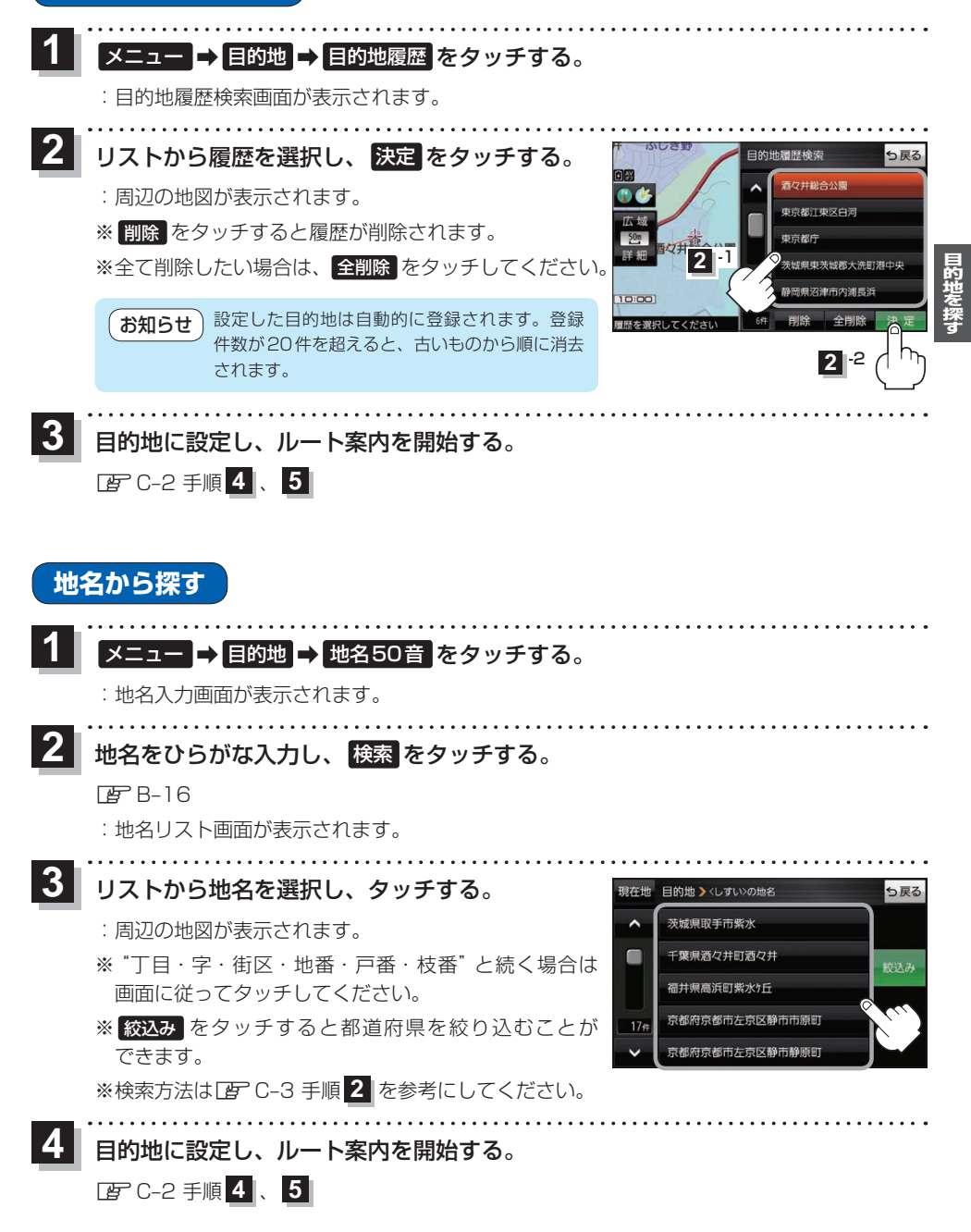

**もくじへ**/さくいんへ C-7